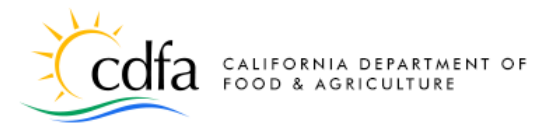

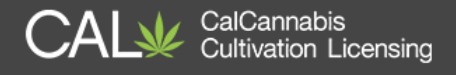

# **Paying Your Application or License Fee**

## in the CalCannabis Licensing System

Overview Approval Notification Log In to View Your Application Pay the License Fee in Cash Pay the License Fee Online Payment Portal – Credit Card Payment Portal – Bank Transfer Print Your Receipt Find your Certificate

Note: Cannabis is a Schedule I drug, according to the federal Controlled Substances Act. Cannabis-related activity is subject to federal prosecution, regardless of the protections provided by state law.

For more information, please visit calcannabis.cdfa.ca.gov

**Paying Your Application or License Fee** 

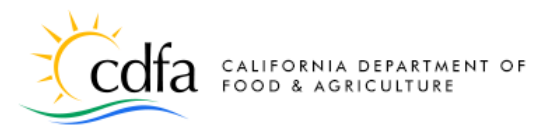

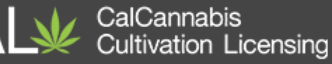

### **Overview**

Payment of your application fee is required before CalCannabis Licensing Division can start reviewing your annual application. Alternatively, payment of your license fee for your annual or provisional application is the last step in the process.

After you've paid your application fee and cleared up any deficiencies on your application (see the quick reference **Responding to Application Deficiencies**), CalCannabis will send your Designated Responsible Party an email or letter asking you to now pay your license fee.

#### **Approval Notification**

When your license application is approved, CalCannabis sends the Designated Responsible Party a letter notifying of the approval and reminding that the license fee must be paid in full before your license can be issued.

You can pay a fee several ways:

- Pay online through your CalCannabis account
- Print your invoice and pay cash in person at the Bureau of Cannabis Control in Rancho Cordova or Eureka.
- Pay by check or money order at the address listed on the sample document to your right – follow the other instructions listed as well.

**Note:** If you mail a check or money order for your **license fee**, no further action is required until your license is issued. Check back by logging into your account so you can find and print your license certificate.

| <ul> <li>11/8/2018</li> <li>John Doe <ul> <li>123 Main St.</li> <li>Davis, CA 99999</li> <li>LCA18-0000330</li> </ul> </li> <li>Dear John Doe: <ul> <li>Thank you for applying for a cultivation license with CalCannabis. This letter is to notify you that your application LCA18-0000330 has been approved. Your cultivation license will not be issued until the License fee has been paid in full.</li> </ul> </li> <li>Please log in to your account on the CalCannabis Civic Portal to view the invoice for your License Fee.</li> <li>If you choose to mail your application payment: <ul> <li>Make your check payable to California Department of Food and Agriculture or CDFA.</li> <li>Please note: Do not send cash through the mail.</li> <li>Make sure your check or money order includes the following information: <ul> <li>Your name, address and daytime phone number</li> <li>License application ID# number</li> <li>Mail your payment to the address listed below Cashier <ul> <li>P.O. Box 942872</li> <li>Sacramento, CA 94271-2872</li> </ul> </li> <li>Questions regarding this notice can be directed to CalCannabis Licensing staff via telephone at (833)-CAL-GROW (225-4769) or via email at calcannabislicensing@cdfa.ca.gov. Please do not send confidential information to this email account.</li> </ul> </li> </ul></li></ul> |                                                                                   | Codea california department of food & agriculture                                                                                                    |
|----------------------------------------------------------------------------------------------------|-----------------------------------------------------------------------------------|----------------------------------------------------------------------------------------------------|
| John Doe<br>123 Main St.<br>Davis, CA 99999<br>LCA18-0000330<br>Dear John Doe:<br>Thank you for applying for a cultivation license with CalCannabis. This letter is to notify<br>you that your application LCA18-0000330 has been approved. Your cultivation license will<br>not be issued until the License fee has been paid in full.<br>Please log in to your account on the <u>CalCannabis Civic Portal</u> to view the invoice for your<br>License Fee.<br>If you choose to mail your application payment:<br>• Make your check payable to California Department of Food and Agriculture or CDFA.<br>• Please note: Do not send cash through the mail.<br>• Make sure your check or money order includes the following information:<br>• Your name, address and daytime phone number<br>• License application ID# number<br>• Mail your payment to the address listed below<br>Cashier<br>P.O. Box 942872<br>Sacramento, CA 94271-2872<br>Questions regarding this notice can be directed to CalCannabis Licensing staff via<br>telephone at (833)-CAL-GROW (225-4769) or via email at<br>calcannabisLicensing@cdfa.ca.gov. Please do not send confidential information to this<br>email account.                                                                                                    | 11/8/2018                                                                         |                                                                                                    |
| Dear John Doe:<br>Thank you for applying for a cultivation license with CalCannabis. This letter is to notify<br>you that your application LCA18-0000330 has been approved. Your cultivation license will<br>not be issued until the License fee has been paid in full.<br>Please log in to your account on the <u>CalCannabis Civic Portal</u> to view the invoice for your<br>License Fee.<br>If you choose to mail your application payment:<br>• Make your check payable to California Department of Food and Agriculture or CDFA.<br>• Please note: Do not send cash through the mail.<br>• Make sure your check or money order includes the following information:<br>• Your name, address and daytime phone number<br>• License application ID# number<br>• Mail your payment to the address listed below<br>Cashier<br>P.O. Box 942872<br>Sacramento, CA 94271-2872<br>Questions regarding this notice can be directed to CalCannabis Licensing staff via<br>telephone at (833)-CAL-GROW (225-4769) or via email at<br>calcannabisLicensing@cdfa.ca.gov. Please do not send confidential information to this<br>email account.                                                                                                    | John Doe<br>123 Main St.<br>Davis, CA 999<br>LCA18-000033                         | 39<br>30                                                                                                    |
| <ul> <li>Thank you for applying for a cultivation license with CalCannabis. This letter is to notify you that your application LCA18-0000330 has been approved. Your cultivation license will not be issued until the License fee has been paid in full.</li> <li>Please log in to your account on the <u>CalCannabis Civic Portal</u> to view the invoice for your License Fee.</li> <li>If you choose to mail your application payment: <ul> <li>Make your check payable to California Department of Food and Agriculture or CDFA.</li> <li>Please note: Do not send cash through the mail.</li> <li>Make sure your check or money order includes the following information: <ul> <li>Your name, address and daytime phone number</li> <li>License application ID# number</li> <li>Mail your payment to the address listed below Cashier</li> <li>P.O. Box 942872</li> <li>Sacramento, CA 94271-2872</li> </ul> </li> <li>Questions regarding this notice can be directed to CalCannabis Licensing staff via telephone at (833)-CAL-GROW (225-4769) or via email at calcannabislicensing@cdfa.ca.gov. Please do not send confidential information to this email account.</li> </ul></li></ul>                                                                                                    | Dear John Doe                                                                     | E.                                                                                                    |
| <ul> <li>Please log in to your account on the <u>CalCannabis Civic Portal</u> to view the invoice for your License Fee.</li> <li>If you choose to mail your application payment: <ul> <li>Make your check payable to California Department of Food and Agriculture or CDFA.</li> <li>Please note: Do not send cash through the mail.</li> <li>Make sure your check or money order includes the following information: <ul> <li>Your name, address and daytime phone number</li> <li>License application ID# number</li> </ul> </li> <li>Mail your payment to the address listed below Cashier <ul> <li>P.O. Box 942872</li> <li>Sacramento, CA 94271-2872</li> </ul> </li> <li>Questions regarding this notice can be directed to CalCannabis Licensing staff via telephone at (833)-CAL-GROW (225-4769) or via email at calcannabislicensing@cdfa.ca.gov. Please do not send confidential information to this email account.</li> </ul> </li> </ul>                                                                                                    | Thank you for a<br>you that your a<br>not be issued u                             | applying for a cultivation license with CalCannabis. This letter is to notify pplication LCA18-0000330 has been approved. Your cultivation license will intil the License fee has been paid in full.                                                                                                    |
| If you choose to mail your application payment:  • Make your check payable to California Department of Food and Agriculture or CDFA. • Please note: Do not send cash through the mail. • Make sure your check or money order includes the following information: • Your name, address and daytime phone number • License application ID# number • Mail your payment to the address listed below Cashier P.O. Box 942872 Sacramento, CA 94271-2872 Questions regarding this notice can be directed to CalCannabis Licensing staff via telephone at (833)-CAL-GROW (225-4769) or via email at calcannabislicensing@cdfa.ca.gov. Please do not send confidential information to this email account.                                                                                                    | Please log in to<br>License Fee.                                                  | your account on the <u>CalCannabis Civic Portal</u> to view the invoice for your                                                                                                    |
| <ul> <li>Make your check payable to California Department of Food and Agriculture or CDFA.</li> <li>Please note: Do not send cash through the mail.</li> <li>Make sure your check or money order includes the following information:         <ul> <li>Your name, address and daytime phone number</li> <li>License application ID# number</li> <li>Mail your payment to the address listed below<br/>Cashier</li> <li>P.O. Box 942872<br/>Sacramento, CA 94271-2872</li> </ul> </li> <li>Questions regarding this notice can be directed to CalCannabis Licensing staff via<br/>telephone at (833)-CAL-GROW (225-4769) or via email at<br/>calcannabislicensing@cdfa.ca.gov. Please do not send confidential information to this<br/>email account.</li> </ul>                                                                                                    | If you choose to                                                                  | o mail your application payment:                                                                                                    |
| Questions regarding this notice can be directed to CalCannabis Licensing staff via telephone at (833)-CAL-GROW (225-4769) or via email at calcannabislicensing@cdfa.ca.gov. Please do not send confidential information to this email account.                                                                                                    | Make your     Please     Make s     Yoi     Lic     Mail yo     Ca     P.C     Sa | check payable to California Department of Food and Agriculture or CDFA.<br><b>note:</b> Do not send cash through the mail.<br>ure your check or money order includes the following information:<br>ur name, address and daytime phone number<br>ense application ID# number<br>ur payment to the address listed below<br>shier<br>D. Box 942872<br>cramento, CA 94271-2872 |
|                                                                                                    | Questions rega<br>telephone at (8<br>calcannabislice<br>email account             | rding this notice can be directed to CalCannabis Licensing staff via<br>i33)-CAL-GROW (225-4769) or via email at<br><u>ensing@cdfa.ca.gov</u> . Please do not send confidential information to this                                                                                                    |
| Sincereny,                                                                                                    | Sincerely,                                                                        |                                                                                                    |
| CalCannabis Cultivation Licensing Staff                                                                                                    | CalCannabis C                                                                     | ultivation Licensing Staff                                                                                                    |
| CalCannabis Cultivation Licensing Division • 1220 N Street, Suite 400 • Sacramento, CA 9581.4<br>Phone: 1.833.225.4769 • Web: calcannabis.cdfa.ca.gov • Email: calcannabisicensing@cdfa.ca.gov Edmund G. Brown Jr., Governor                                                                                                    | CalCannabis Cultivatic<br>Phone: 1.833.225.4769                                   | In Licensing Division • 1220 N Street, Suite 400 • Sacramento, CA 95814<br>Web: calcannabis.cdfa.ca.gov • Email: calcannabisicensing@cdfa.ca.gov Edmund G. Brown Jr., Governor                                                                                                    |

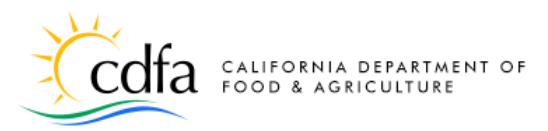

AL CalCannabis Cultivation Licensing

#### Log In to View Your Application

To pay your application or license fee by cash, credit card, or bank transfer, log in to your account and click on **View My Licenses**.

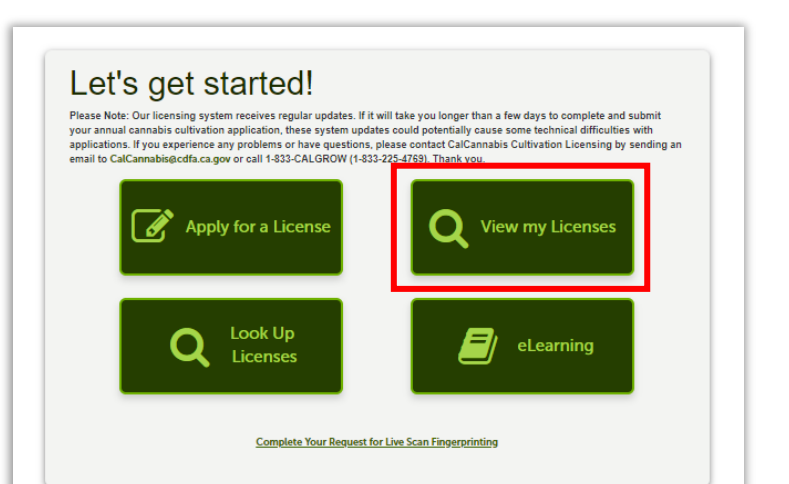

Announcements Logged in as: John Doe

Date

John Doe (jadoe@mailinator.com) 11/07/2018

John Doe (jadoe@mailinator.com) 11/07/2018

11/07/2018

Expires On Status

= Cart (0) Account Management

Action

Pending Payment Pay Fees Due

**Review Complete** 

Logo

Short Notes

olo Countv

John Doe (iadoe@mailinator.cor

John Doe (jadoe@mailinator.com

•

In the **My Licenses** list, your application shows a status of **Pending Payment**, and an action of **Pay Fees Due**. Click on the blue Pay Fees Due link.

#### Pay the License Fee in Cash

If you click on **Cash Payment**, please print a copy of your invoice to submit at your appointment. Note that cash payments can only be made in person at the Bureau of Cannabis Control in Sacramento or Eureka, and you'll need to call and arrange an appointment.

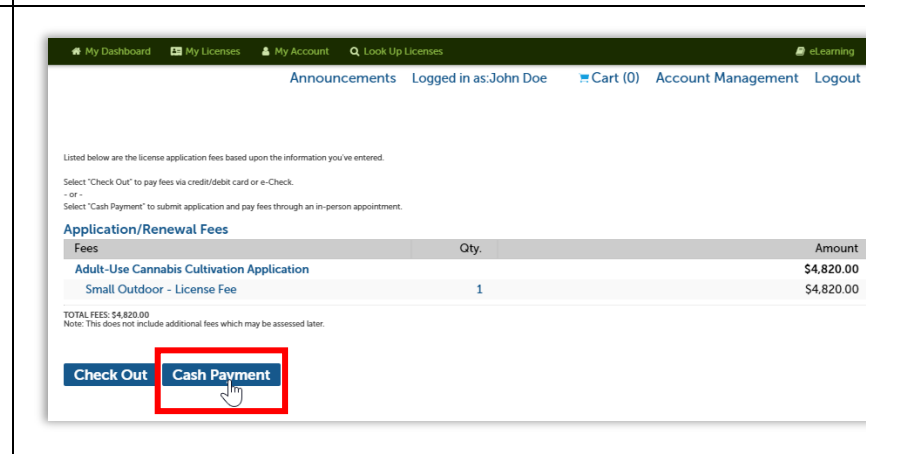

# My Dashboard 🖪 My Licenses 🔒 My Account

ng 1-3 of 3 | Download results | | Add to cart |

License Type

Adult-Use

Cannabis

Cultivation Application

Owner Application

Declarations and Final Affidavit Legal Busine

JDoe &

Name

ess Type of License

Small Outdoor

Licenses

License Number

LCA18-0000330

0000330-0010

LCA18-0000330-DEC

CA18

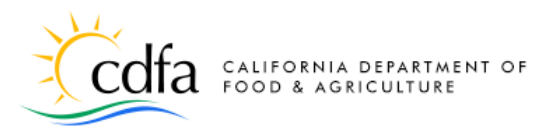

AL CalCannabis Cultivation Licensing

Cart (0) Account Management

ECart (1) Account Management Logout

3 Receipt/Record

Logou

Amount

\$4,820.00 \$4,820.00

Announcements Logged in as: John Doe

Announcements Logged in as: John Doe

<sup>2</sup> Payment information

If you later decide to pay with Credit Card or E-Check you can click the Pay Fees Due link next to your record in the My Licenses list

If you are having difficulties submitting your payment online, please call 1-833-CALGROW (225-4769) and listen for prompt 1, and then prompt 3 to be directed to Payments.

Total due: \$4,820.00

To pay with Credit Card or E-Check click Checkout below. To remove a fee from the shopping cart to pay later click Edit Cart below. Click Continues Shopping to star a new application, search you applications or view your license list

t "Check Out" to pay fees via credit/debit card or e-Check

Adult-Use Cannabis Cultivation Application

Application/Renewal Fees

Small Outdoor - License Fee TOTAL FEES: \$4,820.00 Note: This does not include additional fees which r

Check Out Cash Payment

Step 1:Select item to pay

2m

Fees

Cart

PAY NOW

1 Application(s) | \$4,820.00

ect "Cash Payment" to submit application and pay fees through an in-person appo

nal fees which may be assessed late

希 My Dashboard 🛛 🛤 My Licenses 🛔 My Account 🔍 Look Up Licer

Your application will not be processed until the fees are paid in full

Click on the arrow in front of a row to see the fee details.

Adult-Use Cannabis Cultivation Application LCA18-0000330

#### Pay the License Fee Online

To pay immediately online, using either a credit card or bank transfer, click **Check Out**.

The **Cart** screen displays your application number and the fee due.

Continue by clicking **Checkout**.

#### **Payment Portal – Credit Card**

On the **Payment Options** screen, choose to pay by credit card and click on **Submit Payment**. Once you click the button, you will be taken to a third-party payment processor.

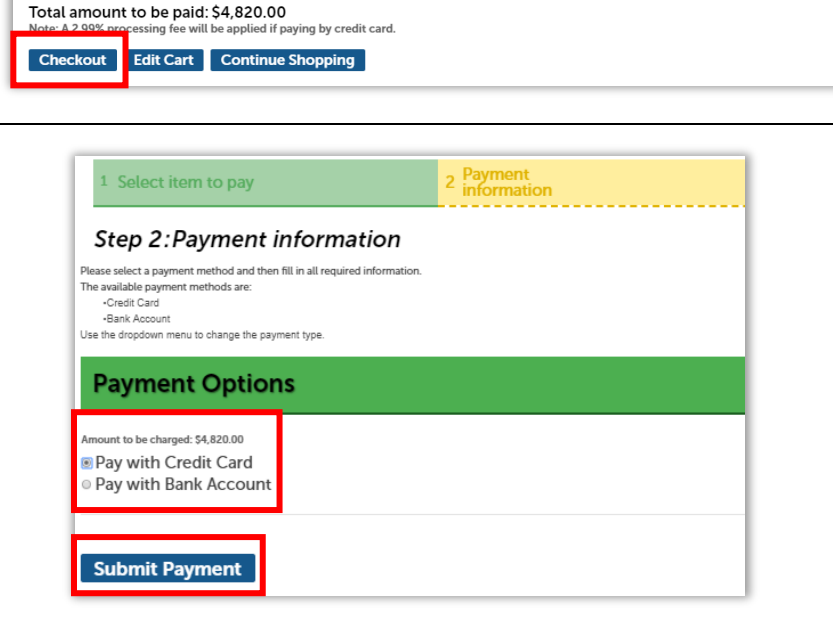

#### For more information, please visit: calcannabis.cdfa.ca.gov

### **Paying Your Application or License Fee**

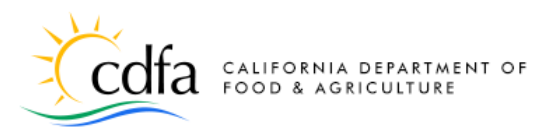

CalCannabis Cultivation Licensing

This is the payment portal screen for credit card payment. Add your address information, which does not transfer from your application.

Enter your payment information and click **Submit**. You can pay with Visa or MasterCard.

**Note**: Paying by credit card requires a convenience fee for the payment processor of 2.99% of the application or license fee.

Return to the **My Licenses** list to print your receipt. If you submitted your **application fee**, your completed application is now submitted for review to the CalCannabis Licensing Division.

Alternatively, if you submitted your license fee, you'll receive an email or postal letter notification that your license is issued.

### Payment Portal – Bank Transfer

Under **Payment Options** on the previous page, selecting **Pay with Bank Account** takes you to a different payment screen. Click **Submit Payment** to continue.

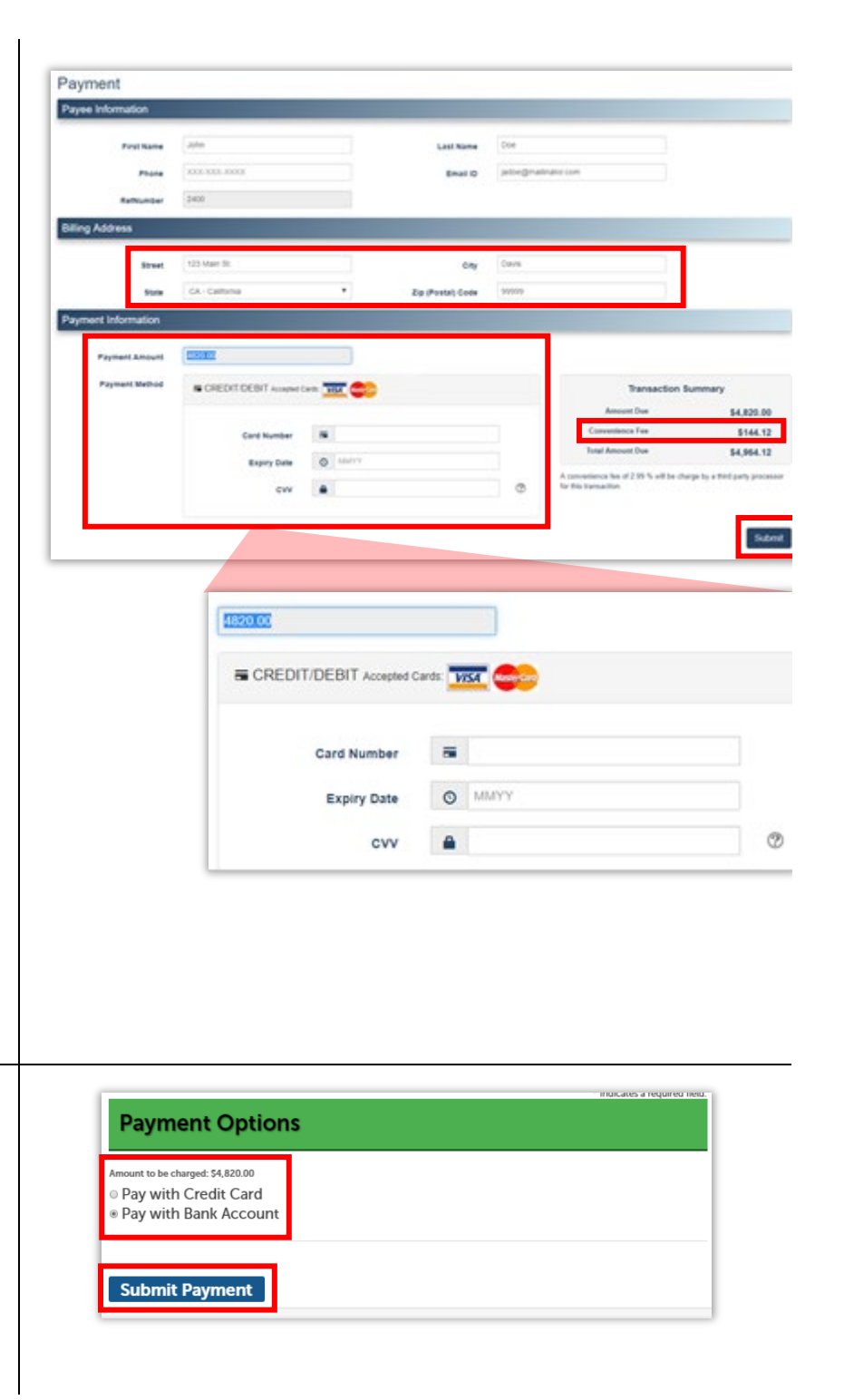

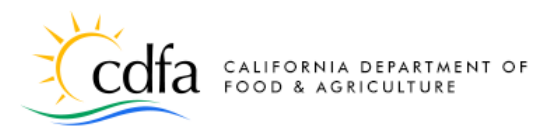

CalCannabis Cultivation Licensing

On the **Payment Method** screen, choose from **Personal** or **Business** account types. Click **Next**.

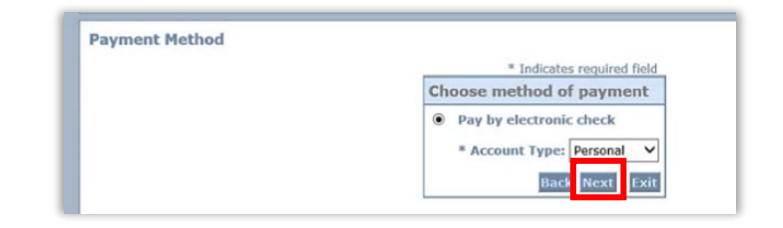

**Payment Information** 

On the **Payment Information** page, enter any missing contact information and scroll to the bottom of the screen.

Under **Payment Method**, enter the name of the bank account owner, the bank account number, re-enter the bank account number, and finally enter the bank routing number.

Indicate if this is a checking or savings account and click **Next.** 

|                                                                                                    | * Indicat                                                                                                    |
|----------------------------------------------------------------------------------------------------|----------------------------------------------------------------------------------------------------|
| Billing Address                                                                                            |                                                                                                    |
| Use Business Name                                                                                          |                                                                                                    |
| *First Name:                                                                                               | John                                                                                                    |
| M.I.:                                                                                                    |                                                                                                    |
| *Last Name: I                                                                                              | Doe                                                                                                    |
| Street Line 1:                                                                                             |                                                                                                    |
| Street Line 2:                                                                                             |                                                                                                    |
| City:                                                                                                    |                                                                                                    |
| State:                                                                                                    | Select State 🔻                                                                                                    |
| Zip:                                                                                                    |                                                                                                    |
| Phone:                                                                                                    |                                                                                                    |
| *E-Mail:                                                                                                   |                                                                                                    |
| Your account will be debited in 1<br>banking day your payment will be<br>received after 1:00 AM ET will be | to 3 days from the date identified. If your payment date fal<br>e executed on the next available banking day. Current date<br>executed on the next valid banking day. |
| Payment Method                                                                                             |                                                                                                    |
| *Name On Accour                                                                                            | nt:                                                                                                    |
| *Account Numbe                                                                                             | er: What's This?                                                                                                    |
|                                                                                                    |                                                                                                    |
| *Re-Type Account Numbe                                                                                     | 31.1                                                                                                    |
| *Re-Type Account Numbe<br>*Routing Numbe                                                                   | er:                                                                                                    |
| *Re-Type Account Numbe<br>*Routing Numbe<br>*Account Typ                                                   | er:                                                                                                    |
| Re-Type Account Numbe*<br>Routing Numbe*<br>Account Typ                                                    | er: What's This<br>er: Ochecking Savings                                                                                                    |

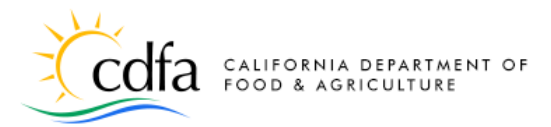

CalCannabis Cultivation Licensing

On the **Payment Review** page, your transaction is displayed for you to review before clicking **Pay Now**.

| Address                                                                                                    |
|----------------------------------------------------------------------------------------------------|
| Billing Address:<br>John Doe<br>123 Main St.<br>Davis, CA 99999<br>(123) 123-1231<br>jadoe@mailinator.com                                                                                                    |
| Payment Method                                                                                                    |
| Electronic Check<br>Checking<br>x6789<br>121042882                                                                                                    |
| Payment Amount                                                                                                    |
| Amount: 4820.00 USD                                                                                                    |
| Total: 4820.00 USD                                                                                                    |
| Today, being 11/12/2018, by entering my routing and account number above and<br>clicking "Pay Now," I authorize my payment in the amount indicated above to be<br>processed as an electronic funds transfer (EFT) or draft drawn from my checking or<br>savings account as indicated above and, if necessary, to have my account<br>electronically credited to correct erroneous debits. I understand that my payment<br>will be processed within 1-3 banking days. If the payment returns unpaid, I<br>authorize you or your service provider to collect the payment and my state's return<br>item fee and, if applicable, costs, by EFT(s) or draft(s) drawn from my account. I<br>understand that this authorization will remain in full force and effect until I notify<br>you that I wish to revoke it and allow you reasonable opportunity to act on my<br>notice. PLEASE PRINT A COPY OF THIS PAGE FOR YOUR RECORDS. |

### **Print Your Receipt**

After clicking **Pay Now**, you're returned to your application, where you can print your receipt.

If you submitted your **application fee**, your complete application is now submitted for review to the CalCannabis Licensing Division.

Alternatively, if you submitted your **license fee**, you'll receive an email or postal letter notification that your license is issued.

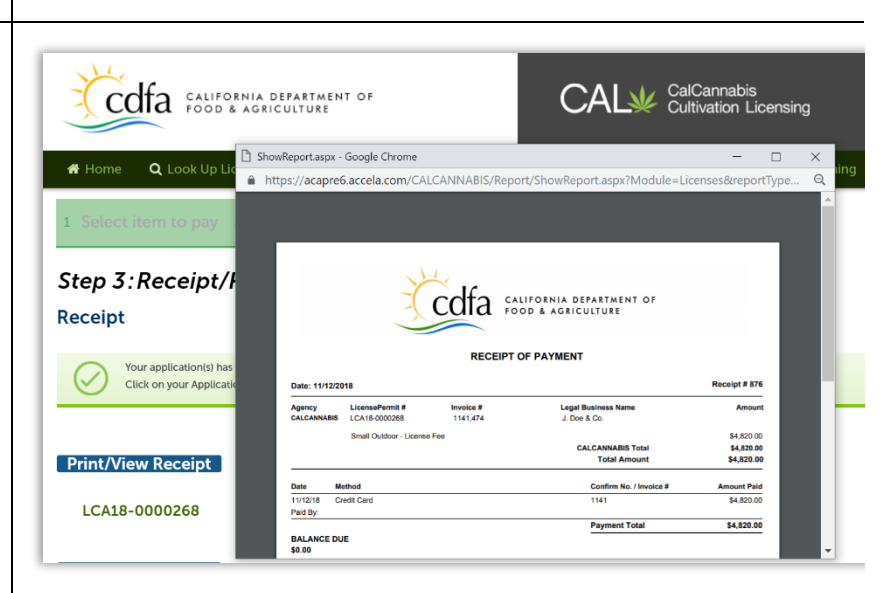

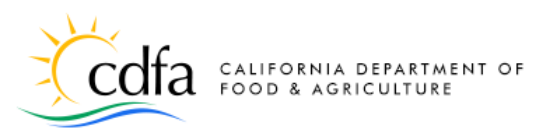

AL CalCannabis Cultivation Licensing

### Find your Certificate

Once your **license fee** is paid, you'll receive an email or postal letter notification that your license is issued. Return to the **My Licenses** list and click on your **Active** cannabis cultivation license to find and print your license certificate.

It's important to keep in mind that this step does not apply for submission of your application fee. This step is only applicable once your **license fee** has been paid in full.

**Note:** Do not click on your cannabis cultivation <u>application number</u> – the license certificate is only available with your active cannabis cultivation <u>license</u> <u>number</u>.

| *      | My Dashboard               | d 🛛 🛤 My Licen                                                 | ses 🔒 M                                          | y Account                                                                                  | 🔉 Look Up Lic                                                                           | enses                                                                            |                                             |           |                   |        | 🔊 eLearning               |
|--------|----------------------------|----------------------------------------------------------------|--------------------------------------------------|--------------------------------------------------------------------------------------------|-----------------------------------------------------------------------------------------|----------------------------------------------------------------------------------|---------------------------------------------|-----------|-------------------|--------|---------------------------|
|        |                            |                                                                | Anno<br>Appli<br>and y<br>Doe:<br>appro<br>Pleas | uncements<br>cation LCA1<br>your license<br>Your applica<br>oved and your<br>e find attack | (1) Loge<br>8-0000268<br>fee has bee<br>tion, LCA18<br>ur license fe<br>ned <u>more</u> | ged in as:Joh<br>8 has been ap<br>9 paid: Dear<br>8-0000268, is<br>ees have beer | n Doe<br>D <b>proved</b><br>John<br>n paid. | Cart (0)  | Account Ma        | nageme | nt Logout                 |
| Showin | Licenses                   | nload results                                                  | Add                                              |                                                                                            |                                                                                         | Ma                                                                               | rk as Read                                  |           |                   |        |                           |
|        | License<br>Number          | License<br>Type                                                | Legal<br>Business<br>Name                        | Type of Lice                                                                               | ense                                                                                    | Date                                                                             | Expires On                                  | Status    |                   | Action | Short Notes               |
|        | PAL18-<br>0000268          | Adult-Use<br>Cannabis<br>Cultivation<br>Provisional<br>License | J. Doe &<br>Co.                                  | Small Outdo                                                                                | bor                                                                                     | 11/12/2018                                                                       | 11/12/2019                                  | Active    |                   |        | Anytown - Yol             |
|        | LCA18-<br>0000268-<br>DEC  | Declarations<br>and Final<br>Affidavit                         |                                                  | John Doe<br>(jadoe@mai                                                                     | linator.com)                                                                            | 04/04/2018                                                                       |                                             |           |                   |        | John Doe<br>(jadoe@mailin |
|        | LCA18-<br>0000268          | Adult-Use<br>Cannabis<br>Cultivation<br>Application            | J. Doe &<br>Co.                                  | Small Outdo                                                                                | oor                                                                                     | 04/04/2018                                                                       |                                             | Provision | al License Issued |        | Yolo County               |
|        | LCA18-<br>0000268-<br>001O | Owner<br>Application                                           |                                                  | John Doe<br>(jadoe@mai                                                                     | linator.com)                                                                            | 04/04/2018                                                                       |                                             | Review C  | omplete           |        | John Doe<br>(jadoe@mailin |